# **O365 MAIL MIGRATION PROCESS FRONT END**

## STEP-1: EXPORT CONTACTS, CALENDARS, NOTES, TASKS (OUTLOOK 2007)

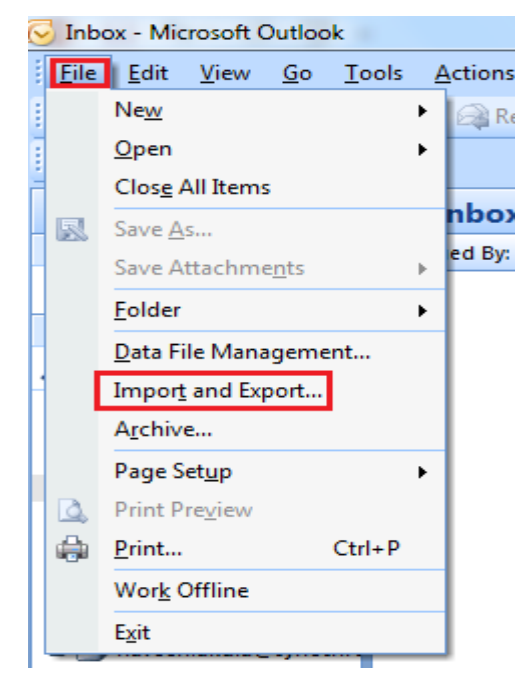

| EXPORT. |
|---------|
|         |
|         |

### Import and Export Wizard

| Choose an action to perform:<br>Export RSS Feeds to an OPML file<br>Export to a file<br>Import a VCARD file (.vcf)<br>Import an iCalendar (.ics) or vCalendar file (.vcs)<br>Import from another program or file<br>Import Internet Mail Account Settings<br>Import Internet Mail and Addresses<br>Import RSS Feeds from an OPML file<br>Import RSS Feeds from the Common Feed List<br>Description<br>Export Outlook information to a file for use in other<br>programs. |
|----------------------------------------------------------------------------------------------------|
| <br>< Back Next > Cancel                                                                                                    |

### ➢ IMPORT AND EXPORT → EXPORT TO A FILE.

### > CLICK ON NEXT.

# Export to a File Create a file of type: Comma Separated Values (DOS) Comma Separated Values (Windows) Microsoft Access 97-2003 Microsoft Excel 97-2003 Personal Folder File (.pst) Tab Separated Values (Windows) Tab Separated Values (Windows) Tab Separated Values (Windows)

< Back

Next >

Cancel

 $\succ$  EXPORT TO A FILE  $\rightarrow$  PERSONAL FOLDER FILE/OUTLOOK PST.

### > CLICK ON NEXT.

|   | Export Personal Folders          | ×              |
|---|----------------------------------|----------------|
| 5 | Select the folder to export from | :<br>chron.com |
|   | Include subfolders               | Filter         |
|   | < Back Ne:                       | xt > Cancel    |

| Export Personal Folders |                                                                                                    |        |
|-------------------------|----------------------------------------------------------------------------------------------------|--------|
|                         | Select the folder to export from:<br>Calendar<br>Contacts<br>Contacts<br>Deleted Items<br>Drafts<br>Dournal<br>Journal<br>Journal<br>Notes<br>Contacts<br>RSS Feedr | Filter |
|                         |                                                                                                    |        |
|                         | < Back Next >                                                                                                    | Cancel |

MAKE SURE THAT YOUR ARE TAKING THE BACKUP OF SYNECHRON.COM

- EXPAND THE abcd@synechron.com
- > MAKE SURE TO CHECK THE BOX [ INCLUDE SUBFOLDERS ]

➢ CLICK ON NEXT.

- > SELECT CALENDAR.
- CHECK THE BOX [ INCLUDE SUBFOLDERS ]
- CLICK ON NEXT.

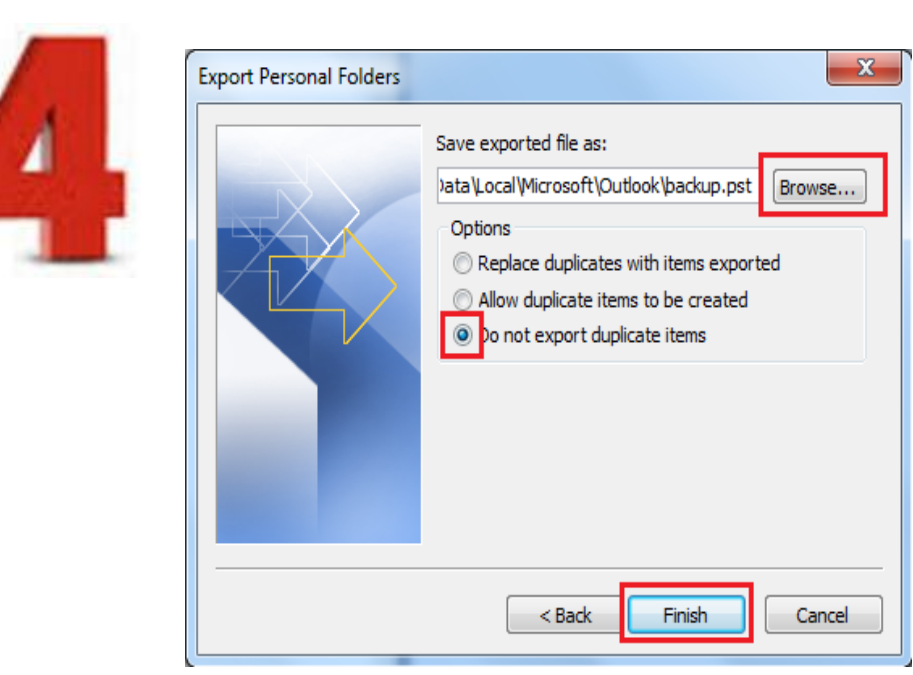

| Create Mi                                | icrosoft Personal Folders                    |  |  |  |
|------------------------------------------|----------------------------------------------|--|--|--|
| File:                                    | C:\Users\naveen.akula\AppData\Local\Microsof |  |  |  |
| Name:                                    | Personal Folders                             |  |  |  |
| Format:                                  | Personal Folders File                        |  |  |  |
| Password                                 |                                              |  |  |  |
| Passwo                                   | rd:                                          |  |  |  |
| Verify Password:                         |                                              |  |  |  |
| Save this password in your password list |                                              |  |  |  |
|                                          | OK Cancel                                    |  |  |  |

- CREATE XYZ FOLDER AND BROWSE THE XYZ FOLDER LOCATION WHICH YOU HAVE CREATED AND SAVE IT.
- ➤ MAKE SURE TO FOLLOW ALL THE MARKED BOX.

➢ NO NEED TO ENTER PASSWORD..

➢ JUST CLICK ON OK.

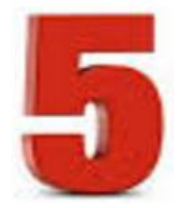

➤ THE SAME REPETE WITH THE CONTACTS, NOTES AND TASKS.

**NOTE**: THE USER NEED TO RECREATE THE RULE AFTER MAIL MIGRATION.

**IMP**: EXPORT THE MAIN PST.

| - | Export Personal Folders                                                                                        |
|---|----------------------------------------------------------------------------------------------------|
|   | Select the folder to export from:    Select the folder to export from:       Select the folder to export from: |
|   | ✓ Include subfolders     Filter       < Back                                                                   |

TO EXPORT MAIL PST FOLLOW THE SLIDES FROM 1 TO 3, INSTEAD OF EXPANDING THE MAIN PST, SELECT THE MAIN PST AND FOLLOW THE PROCESS.

AFTER TAKING THE BACKUP, ATTACH THE BACKUP PST AND, TELL USER TO COMPARE BOTH THE MAIN PST AND EXPORTED PST. IF EVERY THING IS PERFECT INFORM TO BACKEND TEAM TO DELETE THE EXISTING SYNECHRON MAIL ACCOUNT [ RACKSPACE/MAIL.SYNECHRON ].

# **NOTE**: UNINSTALL EXISTING MS OFFICE SUITE AND REBOOT THE MACHINE AND INSTALL THE NEW O365 SUITE.

### THE BELOW SCREENSHOT SHOWS INSTALLED 0365 SUITE.

| -                                                               |                             |                                                          |                                     |              |        |                |  |
|-----------------------------------------------------------------|-----------------------------|----------------------------------------------------------|-------------------------------------|--------------|--------|----------------|--|
| Control Panel + All Control Panel Items + Programs and Features |                             |                                                          |                                     |              |        |                |  |
|                                                                 | Control Panel Home          | Uninstall or change a program                            |                                     |              |        |                |  |
|                                                                 | View installed updates      | To uninstall a program, select it from the list and then | click Uninstall, Change, or Repair. |              |        |                |  |
| 9                                                               | Turn Windows features on or |                                                          |                                     |              |        |                |  |
|                                                                 | off                         | Organize 💌                                               |                                     |              |        |                |  |
| Ins<br>net                                                      | Install a program from the  | -                                                        |                                     |              |        |                |  |
|                                                                 | network                     | Name                                                     | Publisher                           | Installed On | Size   | Version        |  |
|                                                                 |                             | Adobe Acrobat Reader DC                                  | Adobe Systems Incorporated          | 2/21/2016    | 195 MB | 15.010.20059   |  |
|                                                                 |                             | 💿 Google Chrome                                          | Google Inc.                         | 1/4/2016     |        | 48.0.2564.116  |  |
|                                                                 |                             | Microsoft Office 365 ProPlus - en-us                     | Microsoft Corporation               | 1/7/2016     |        | 15.0.4745.1002 |  |
|                                                                 |                             | CR Microsoft Office Standard 2007                        | Microsoft Corporation               | 2/23/2016    |        | 12.0 4518 1014 |  |
|                                                                 |                             |                                                          |                                     |              |        |                |  |